# 西安音乐学院 智慧校园公共服务平台 (统一服务门户)

## 用户手册(教师篇)

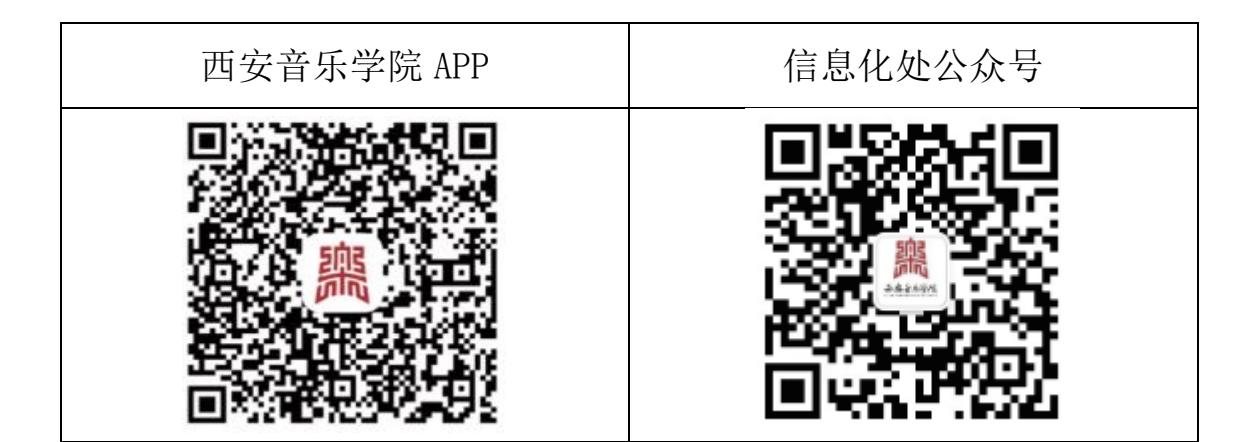

#### 第1页共8页

## 目录

| 前 | 言   |            | . 3 |
|---|-----|------------|-----|
| 1 | 访问及 | 及登录        | .4  |
|   | 1.1 | 访问途径       | .4  |
|   |     | 方式一:学校官网登录 | .4  |
|   |     | 方式二:网址登录   | .4  |
|   | 1.2 | 用户账户和密码    | .4  |
|   | 1.3 | 账户安全       | .4  |
|   |     | 1.3.1 设置密保 | . 5 |
|   |     | 1.3.2 校验邮箱 | . 5 |
|   |     | 1.3.3 修改密码 | . 5 |
| 2 | 功能介 | ▶绍         | .6  |
|   | 2.1 | 主页         | .6  |
|   | 2.2 | 服务中心       | .6  |
|   | 2.3 | 资讯中心       | .6  |
| 3 | 反馈及 | 发服务        | .8  |

### 前言

西安音乐学院信息化经过多年的持续发展,建设了部分满足部门 管理需求的信息系统,现有系统的数据标准不统一、数据质量不高以 及系统开发、管理和展现模式等现状已不能满足学校整体发展战略的 需要。为提升学校信息化整体建设水平,充分利用信息技术深度融合 学校人才培养、科学研究、社会服务、文化传承等领域,需构建以服 务为导向的信息化生态环境,面向学生、老师、管理者和社会公众等 用户,提供具有综合性、个性化和交互性的"互联网+教育"智慧校 园公共服务平台,支撑引领学校创新发展。 1 访问及登录

注意事项:针对 IE 内核浏览器的使用(如: 360, 猎豹等),目前兼容各种浏览器,少量因版本情况,略有微小差异,为了有更好的体验,建议使用微软 IE10 及以上版本或谷歌、火狐等浏览器。

#### 1.1 访问途径

#### 方式一:学校官网登录

访问学校官网 http://www.xacom.edu.cn/点击智慧校园平台。

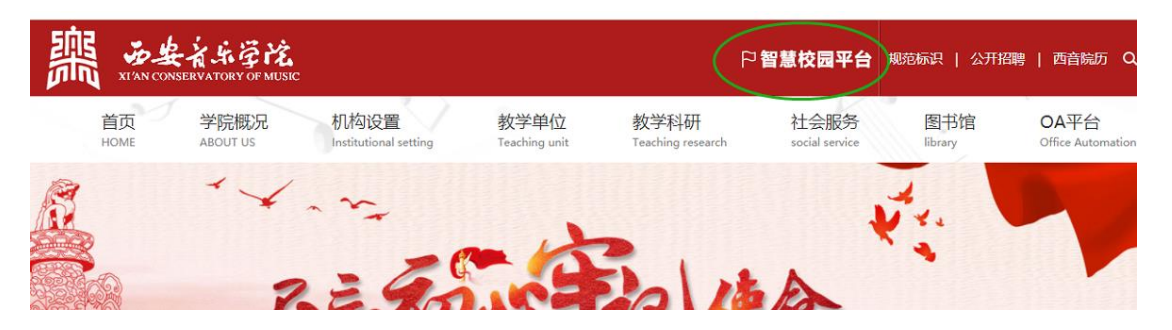

#### 方式二: 网址登录

打开浏览器, 输入地址: http://portal.xacom.edu.cn

| ← | $\rightarrow$ | С | ▲  | 不到 | 安全 | por      | tal.xacom.edu.cn |  |
|---|---------------|---|----|----|----|----------|------------------|--|
|   |               | 2 | 地图 | GR | 翻译 | <b>6</b> | 资讯               |  |

#### 1.2 用户账户和密码

登录账户为工资号,初始密码为身份证后6位(末位X大写)。

#### 1.3 账户安全

初次登陆后请设置密保和校验邮箱以便忘记密码时找回,并请 及时修改密码。

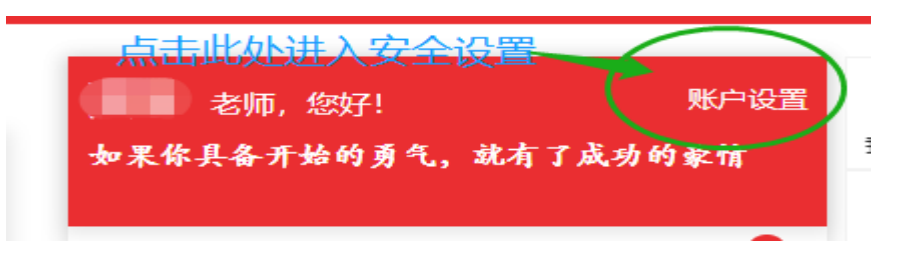

1.3.1 设置密保

| 8 个人信息                   | o <b>*</b>              |
|--------------------------|-------------------------|
| <ul> <li>安全设置</li> </ul> | + ****                  |
| <ul> <li>设置别名</li> </ul> |                         |
| - 新鮮新印QQ                 |                         |
| <ul> <li>解挪微信</li> </ul> | ,1.点击此处设置密保<br>2.设置密保问题 |
| • 设置密保                   |                         |
| • 校验邮箱                   | ● 新闻题:                  |
| 2 登录日志                   | ● 1.设置完成后,点击保存          |

1.3.2 校验邮箱

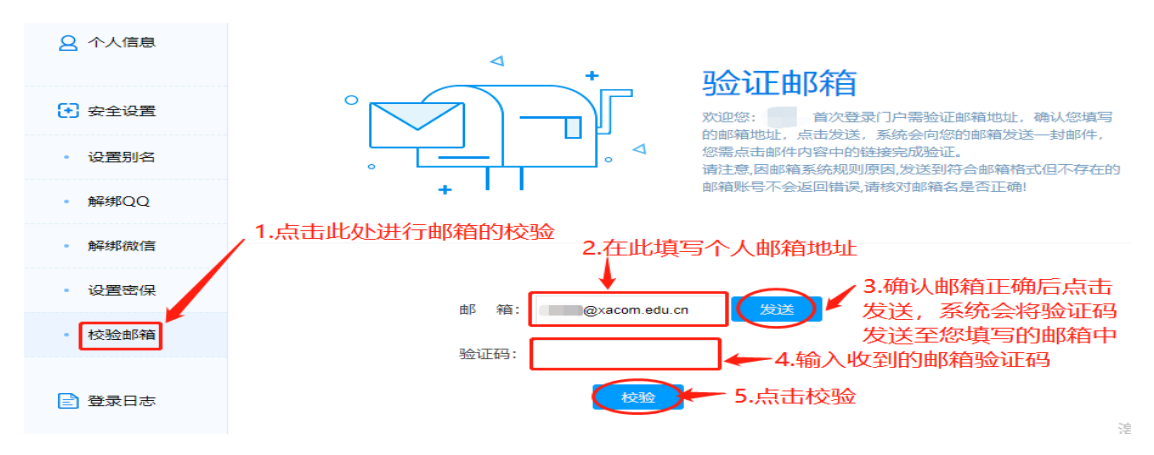

#### 1.3.3 修改密码

1.3.3.1 打开密码修改功能页

| 首页    | 账户安全 | 密码管理   | 账号申诉 | 常见问题         |
|-------|------|--------|------|--------------|
| 1.点击  | 密码管理 | は修改密码  |      | <b>⑧</b> 改密码 |
| 2 个人信 | 息    | Q 找回密码 |      |              |
|       |      |        |      |              |

#### 1.3.3.2 设置新密码

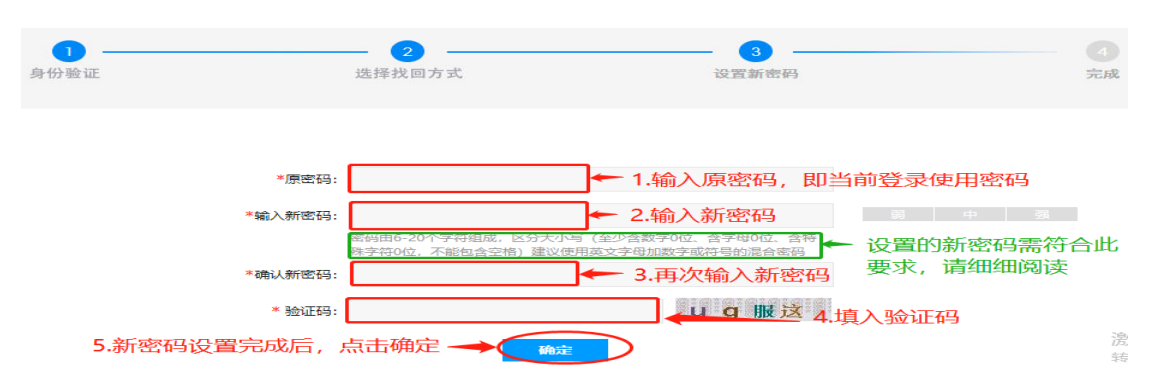

#### 第5页共8页

- 2 功能介绍
- 2.1 主页

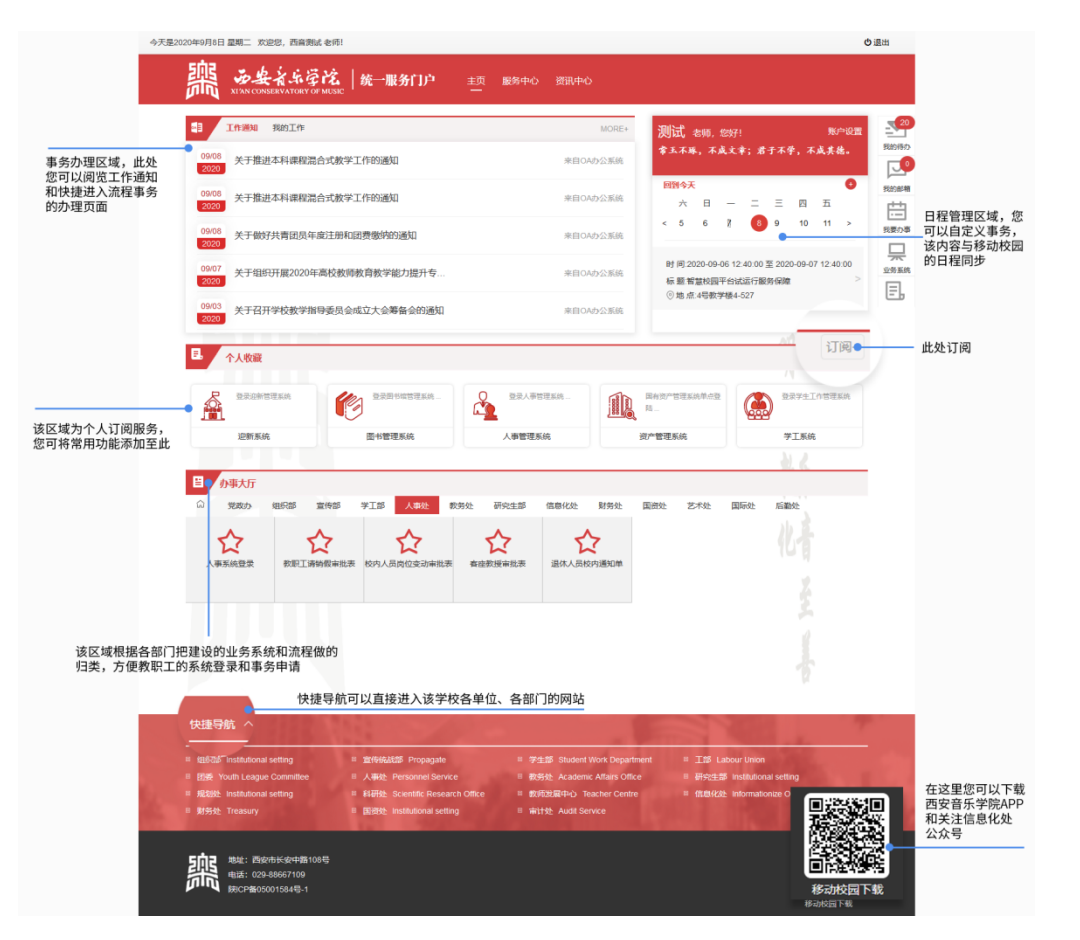

2.2 服务中心

| 今天是202                         | 20年9月8日 星期二 欢迎您,西音测试 老师!                                                                                |                                                    |                                                                                                    | の適出                                    |
|--------------------------------|----------------------------------------------------------------------------------------------------|----------------------------------------------------|----------------------------------------------------------------------------------------------------|----------------------------------------|
|                                | ·····································                                                                   | 主页服务中心资讯中心<br>———————————————————————————————————— |                                                                                                    |                                        |
| 此处可以根据服务名称进行模糊搜索 ——            | ■ 投票服务 我素 重要                                                                                            |                                                    |                                                                                                    |                                        |
| 此处可以根据部门类型和具体部门名 ——<br>称进行服务筛选 | ■● 服務部门: 全部 党群部门 行政部门 数学单位                                                                              | 直属附属单位                                             |                                                                                                    |                                        |
| 此处可以根据服务方式进行服务筛选 ——            | 最秀方式: 全部 信息查询 业务系统 流程力理                                                                                 |                                                    |                                                                                                    |                                        |
| 已订阅的服务可以点击取消,放弃订阅 一            | 2理系统<br>登5 取消<br>人事管理築、 学工系统                                                                            | 8 全部管理系统<br>取用<br>迎新系统                             | 登示部や信管理系统<br>取消<br>国书管理系统                                                                                                    |                                        |
|                                | 研究生导時實證的時期         第二           2         17回           17回         17回           数時課表(研究生)         17回 | 研究生認查询学生成绩<br>信息<br>订阅<br>成绩查询(研究生)                | ヘ人名下固定资产统计<br>及详語     び同<br>イ人名下固定资产统计     び同<br>イ人名下西定资产统计<br>が同<br><br><br><br><br><br><br><br><br><br><br><br><br><br><br><br><br><br><br><br><br><br><br><br><br><br><br><br><br><br><br><br><br><br> | 本規度程2/9查询<br>订词<br>教师课表(本科)            |
| 点击订阅,可以将该服务订阅至主页的<br>个人收藏栏目    | 登录研究 订阅 建录入研究生物版 推<br>订网                                                                                | 2 登录校园网用户自助服<br>务平台<br>订阅                          | 約1回书推荐及借闻排<br>行<br>订阅                                                                                                    | (信蔵団体检索功能)<br>「同の<br>「同の」              |
|                                |                                                                                                    | な 調明目前 服务                                          | 約书推荐排行<br>阿站入网服务申请<br>订阅                                                                                                    | 国予位家<br>信息系统安全监测申请<br>订阅<br>注目家结安全性询问语 |
|                                | 机工术坑 研究主守师课衣直闻                                                                                          | 9X主信用中调                                            | 网和八网眼另中頃                                                                                                    | 旧志亦玩又主曲烈甲语                             |

## 2.3 资讯中心

|                                   | XI'AN CONSERVATORY OF MUSI                                                                                                    | ic .                                                                                                    |                                                                                                    | -                                                                                                    |                                                                                                    |                                                                                                    |
|-----------------------------------|----------------------------------------------------------------------------------------------------|----------------------------------------------------------------------------------------------------|----------------------------------------------------------------------------------------------------|----------------------------------------------------------------------------------------------------|----------------------------------------------------------------------------------------------------|----------------------------------------------------------------------------------------------------|
|                                   | 学院要问                                                                                                    |                                                                                                    |                                                                                                    |                                                                                                    |                                                                                                    |                                                                                                    |
|                                   | 西音新闻 校园资讯 媒体之窗                                                                                                    |                                                                                                    | 更多>> 学院                                                                                                    | 通知 办公发文                                                                                                    |                                                                                                    | 更多>>                                                                                                    |
|                                   | ,我校两首作品入选2020年度陕西省小                                                                                                    | 型舞台艺术作品创作资助项                                                                                                    | 2020-09-08 ,关                                                                                                    | 于开展2020年教师节主题                                                                                                    | 征文活动的通知                                                                                                    | 2020-09-03                                                                                                    |
| 中心为广大教职工提供                        | <ul> <li>【文明西音】杜培督饮浪费行为 做文明</li> </ul>                                                                                                    | 明节俭西音人                                                                                                    | 2020-09-08 • 文                                                                                                    | 化和旅游部办公厅"庆祝中                                                                                                    | 围共产党成立100周年舞台艺术精品。                                                                                                    | 2020-07-23                                                                                                    |
| *新闻、资讯、通知类                        | ,我校召开2020年秋季学期工作部署会                                                                                                    |                                                                                                    | 2020-09-04 , <b>学</b>                                                                                                    | 校2020年教师发展项目立                                                                                                    | 项结果的通知                                                                                                    | 2020-07-20                                                                                                    |
| 满足广大教职工的预<br><del>;</del>         | ,学校组织"开学第一课"主题升旗仪式                                                                                                    |                                                                                                    | 2020-08-31 · 关                                                                                                    | 于申报2021年度陕西省青                                                                                                    | 年科技新疆的通知                                                                                                    | 2020-07-15                                                                                                    |
| <b>`</b>                          | ,学校组织开学第一天数学秩序检查                                                                                                    |                                                                                                    | 2020-08-31 ,陕                                                                                                    | 西省科学技术厅关于征集                                                                                                    | 2021年度陕西省科技计划项目的通知                                                                                                    | 2020-07-06                                                                                                    |
|                                   | ,我校召开校级领导班子赵正永严重违约                                                                                                    | 已违法室以室促改专题民主生                                                                                                    | 主括 2020-08-30 ,关                                                                                                    | 于我校2020年暑假放假及                                                                                                    | 相关工作安排的通知                                                                                                    | 2020-07-01                                                                                                    |
|                                   | , 至刀做計准备出還升字亭                                                                                                    |                                                                                                    | 2020-08-28 , (#)                                                                                                    | 朱永 深草通知克——建七                                                                                                    | ,一"如生云调首次就投合                                                                                                    | 2020-06-29                                                                                                    |
|                                   | ◎ 枚学工作                                                                                                    | ٥                                                                                                    | 学生工作                                                                                                    |                                                                                                    | ◎ 党团建设                                                                                                    |                                                                                                    |
|                                   | <ul> <li>- 钢琴系附中学生钢琴比赛获佳绩</li> </ul>                                                                                                    | 2020-09-04                                                                                                    | , 音乐教育学院团总支开展"关心疫                                                                                                    | 2020-09-08                                                                                                    | , 音教学院教工第一党支部召开专题                                                                                                    | 2019-12-13                                                                                                    |
|                                   | ,舞蹈系开学第一天                                                                                                    | 2020-09-03                                                                                                    | , 音乐教育学院举办辅导员在职能力。                                                                                                    | 2020-09-08                                                                                                    | ,音教学院教工第三党支部开展"不…                                                                                                    | 2019-12-13                                                                                                    |
|                                   | ,声乐系积极开展第三个纪律教育学                                                                                                    | 2020-09-03                                                                                                    | ,回顾鬼火,铭记历史——音乐学系                                                                                                    | . 2020-09-07                                                                                                    | ,音乐教育学院教工第二党支部召开                                                                                                    | 2019-12-12                                                                                                    |
|                                   | ,琴房技练注意事项                                                                                                    | 2020-09-01                                                                                                    | ,形势与政策课教研室开展教师'大…                                                                                                    | 2020-09-04                                                                                                    | , 音乐教育学院召开师德师风建设推                                                                                                    | 2019-12-09                                                                                                    |
|                                   | ,疫情期间琴房管理规定                                                                                                    | 2020-09-01                                                                                                    | ,初2019级丙班 2020疫                                                                                                    | 2020-09-04                                                                                                    | , 音乐教育学院组织学生参观"我和                                                                                                    | 2019-12-09                                                                                                    |
|                                   | • 音乐教育学院党总支召开"以室促                                                                                                    | 2020-08-31                                                                                                    | <ul> <li>         ·          音教学院团总支召开疫情防控安全     </li> </ul>                                                                                                    | . 2020-09-02                                                                                                    | , 音乐教育学院教工第三党支部开展。                                                                                                    | 2019-11-29                                                                                                    |
|                                   | ,附中扎实做好开学各项工作                                                                                                    | 2020-08-31                                                                                                    | ,音乐学系2018级2019-2                                                                                                    | 2020-09-02                                                                                                    | , 音乐教育学院教工第二党支部召开                                                                                                    | 2019-11-29                                                                                                    |
|                                   | ◎ 艺术实践                                                                                                    | Ø                                                                                                    | 部门工作                                                                                                    |                                                                                                    | ◎ 学科建设                                                                                                    |                                                                                                    |
|                                   | , 音乐教育学院赴西工大锦园实验小                                                                                                    | 2019-11-15                                                                                                    | 通知                                                                                                    | 2020-09-03                                                                                                    | ,陕西省高等教政重点项目《高等艺                                                                                                    | 2013-10-30                                                                                                    |
|                                   | ,音乐教育学院赴宁夏艺术职业学院                                                                                                    | 2019-11-13                                                                                                    | 图书馆系统维护通知                                                                                                    | 2020-08-31                                                                                                    | ,史晓眉获"首届陕西省普通高等学                                                                                                    | 2013-05-14                                                                                                    |
|                                   | ,音乐教育学院"双钢琴之夜"——郭                                                                                                    | 2019-11-13                                                                                                    | 召开后勤保障专题会议                                                                                                    | 2020-08-25                                                                                                    |                                                                                                    |                                                                                                    |
|                                   | , 音乐教育学硕士研究生学术会议交                                                                                                    | 2019-11-05                                                                                                    | 召开人员职责分工调整会议                                                                                                    | 2020-07-14                                                                                                    |                                                                                                    |                                                                                                    |
|                                   | , 音乐教育学院开展庆国庆及西安音                                                                                                    | 2019-10-29 • J                                                                                                    | 后勤处召开暑期重点工作任务部署                                                                                                    | 2020-07-10                                                                                                    |                                                                                                    |                                                                                                    |
|                                   | ,声乐系第四期教学实践汇报音乐会                                                                                                    | 2019-05-30                                                                                                    | 召开宣布获聘科级干部大会                                                                                                    | 2020-07-10                                                                                                    |                                                                                                    |                                                                                                    |
|                                   | ,青年教师郭龙举办独唱音乐会                                                                                                    | 2019-05-23                                                                                                    | 保卫处全力做好第二批毕业年级学                                                                                                    | 2020-07-07                                                                                                    |                                                                                                    |                                                                                                    |
|                                   | <b></b>                                                                                                    |                                                                                                    |                                                                                                    |                                                                                                    |                                                                                                    |                                                                                                    |
|                                   | 西安陵乐                                                                                                    | al an                                                                                                    | 平音乐                                                                                                    | - 陕北民歌                                                                                                    | 視唱练耳射                                                                                                    | ** *                                                                                                    |
|                                   | 库克音乐                                                                                                    | CH 111                                                                                                    |                                                                                                    | MA 223 22 300 107 143                                                                                                    | Carlos Carlos                                                                                                    | and the second second se                                                                                                    |
|                                   |                                                                                                    |                                                                                                    |                                                                                                    |                                                                                                    |                                                                                                    |                                                                                                    |
|                                   | Al Ameri                                                                                                    | 12 - 2 3 11                                                                                                    |                                                                                                    |                                                                                                    |                                                                                                    |                                                                                                    |
|                                   | ◎ 社会服务                                                                                                    | 0<br>1/3 - 2 - 2 - 2 - 2 - 2 - 2 - 2 - 2 - 2 -                                                                                                    | 招生就业                                                                                                    |                                                                                                    | <ul> <li>合作交流</li> </ul>                                                                                                    |                                                                                                    |
|                                   | 社会服务<br>,关于开道"中国大百科全书数据库。                                                                                                    | 2020-09-03 · i                                                                                                    | 招生就业<br>西安音乐学院2020级本科生录…                                                                                                    | 2020-08-19                                                                                                    | <ul> <li>合作交流</li> <li>意大利威尼斯音乐学院来访我校</li> </ul>                                                                                                    | 2019-12-19                                                                                                    |
|                                   | <ul> <li>社会服务</li> <li>关于开進中国大百科全书数据库</li> <li>西安省乐学校2020年18生参试</li> <li>西安省大学校2020年18生参试</li> </ul>                                                                                                    | 2020-09-03 · i<br>2020-07-16 · i                                                                                                    | 招生就业<br>西安音乐学院2020级本科生灵。<br>西安音乐学院2020级硕士研究。                                                                                                    | 2020-08-19<br>2020-08-09                                                                                                    | 合作交流  ・意大利威尼斯音乐学校未访我校  ・意大利威尼斯音乐学校未访我校  ・意大利罗马切契利亚国立音乐学校  第二次の人間などなどのからの人間の                                                                                                    | 2019-12-19<br>2019-12-19                                                                                                    |
|                                   | <ul> <li>社会服务</li> <li>关于开進中国大百科全特数据库</li> <li>西安音乐学苑2020年招生考试</li> <li>西安音乐学苑2020年招生考试</li> </ul>                                                                                                    | 2020-09-03 • 1<br>2020-07-16 • 1<br>2020-07-15 • 1                                                                                                    | 招生就业<br>西安音乐学院2020级本科生灵…<br>西安音乐学院2020级硕士研究…<br>西安音乐学院2020级硕士研究…<br>西安音乐学院2020年本科招生…                                                                                                    | 2020-08-19<br>2020-08-09<br>2020-07-27                                                                                                    | <ul> <li>              合作交流             ・意大利威尼斯音乐学校来访教校             ・夏大利威尼斯音乐学校未示             ・夏大利威尼斯音乐学校未示             ・             教証等の人団公出が任务行前公示             ・             オーロックはなどで             ・             ・</li></ul>                                                                                                    | 2019-12-19<br>2019-12-19<br>2019-12-17                                                                                                    |
|                                   | <ul> <li>社会服务</li> <li>关于开達中提大百科全书数据库</li> <li>商会留乐学能2020年指生考试</li> <li>商会留乐学能2020年指生考试</li> <li>西会田乐学能2020年指生考试</li> <li>西会田乐学能2020年指生考试</li> <li>西会田乐学能2020年指生考试</li> </ul>                                                                                                    | 2020-09-03 + 1<br>2020-07-15 + 1<br>2020-07-15 + 1<br>2020-07-15 + 1                                                                                                    | 招生線业<br>指生線业<br>西安高乐学院2020版料生景。<br>西安高乐学院2020版社研究。<br>西安高乐学院2020年本科招生。<br>西安高乐学院2020年本科招生。                                                                                                    | 2020-08-19<br>2020-08-09<br>2020-07-27<br>2020-07-27                                                                                                    | <ul> <li>合作交流</li> <li>意大和處尼斯音乐学校集访教校</li> <li>意大和夢马切笑將亞盟立音乐学校</li> <li>教廷等人股公出的任务行新公元</li> <li>李杰杰等之人股公出的任务行所公</li> </ul>                                                                                                    | 2019-12-19<br>2019-12-19<br>2019-12-17<br>2019-12-17<br>2019-12-17                                                                                                    |
|                                   | <ul> <li>社会服务</li> <li>关于开達中国大百科全书数据库</li> <li>西安留乐学税2020年招生考试</li> <li>西安留乐学税2020年招生考试</li> <li>西安留乐学税2020年招生考试</li> <li>五次昭乐学税2020年招生考试</li> <li>之术中心业务型卒行学习分学会</li> </ul>                                                                                                    | 2020-09-03 i i<br>2020-09-03 i i<br>2020-07-15 i i<br>2020-07-15 i i<br>2020-07-15 i i                                                                                                    | 招生级业<br>市会最乐学和2020级本科生限。<br>西会最乐学和2020级新士研究。<br>西会最乐学和2020年本科招生。<br>西会最乐学和2020年本科招生。<br>西会最乐学和2020年本科招生。                                                                                                    | 2020-08-19<br>2020-08-09<br>2020-07-27<br>2020-07-27<br>2020-07-23                                                                                                    | 9         合作交流           - 意大利威國際醫师学校和協議         意大利家母母英科國國立會所学校。           - 教徒等9人现公出访任务行需公示。           - 李宝杰等9人现公出访任务行需公。           - 关于申请《中美人才培养计划》1                                                                                                    | 2019-12-19<br>2019-12-19<br>2019-12-17<br>2019-12-17<br>2019-12-17<br>2019-11-26                                                                                                    |
|                                   | 杜会服务     シテ开連中国大百科全社数据年     ・     ・     大于开連中国大百科全社数据年     ・     市政局所才能2020年間生考試     ・     市政局所才能2020年間生考試     ・     古政局所才能2020年間生考試     ・     古政由所才能2020年間生考試     ・     こ     ホー心业务部定行予引の学会     ・     大于开連中国大百科会社教業の                                                                                                    | 2020-09-03 +  <br>2020-07-16 +  <br>2020-07-15 +  <br>2020-07-15 +  <br>2020-07-14 +  <br>2020-07-14 +  <br>2020-07-14 +                                                                                                    | 招生强业<br>指生最乐学能2020级本科生家。<br>西安高乐学能2020级本科生家。<br>西安高乐学能2020年本科经生。<br>西安高乐学能2020年本科经生。<br>西安高乐学能2020年本科经生。<br>西安高乐学能2020年和经生考试。<br>西安高乐学能2020年纪主考试。                                                                                                    | 2020-08-19<br>2020-08-09<br>2020-07-27<br>2020-07-27<br>2020-07-23<br>2020-07-16<br>2020-07-16                                                                                                    | <ol> <li>合作交流</li> <li>意大和威尼斯省法学校未动技校</li> <li>意大和罗马切笑有望蓝立音乐学校</li> <li>教证等9人股公出防任务行告公示</li> <li>李蓝志等人股公出防任务行告公示</li> <li>关于指责(中美人才培养计划)1</li> <li>澳大和运家常管理规印运师问品</li> <li>别处场际合计交互作中装着即与工作关着算时</li> </ol>                                                                                                    | 2019-12-19<br>2019-12-19<br>2019-12-17<br>2019-12-17<br>2019-12-17<br>2019-11-26<br>2019-11-01<br>2019-10-17                                                                                                    |
|                                   | <ul> <li>社会服务</li> <li>关于开達中国大日科全中数据体.</li> <li>西安留乐学税2020年限生考试.</li> <li>西安留乐学税2020年限生考试.</li> <li>西安留乐学税2020年限生考试.</li> <li>西安留乐学税2020年限生考试.</li> <li>三水中心业务型举行学习分学会</li> <li>关于开達中国大日科全书数据体.</li> </ul>                                                                                                    | 2020-00-03                                                                                                    | 招生級业      西安県示学院2020様本科生業      西安県示学院2020様本科授生      西安県示学院2020年本科授生      西安県示学院2020年本科授生      西安県示学院2020年本科授生      西安県示学院2020年本科授生      正会県示学院2020年本科授生      正会に示学院2020年本科授生      正会に示学院2020年末社授生      正会に示学院2020年初生学社      正会に示学院2020年初生学社       正会に示学院2020年初生学社                                                                                                    | 2020-06-19<br>2020-06-09<br>2020-07-27<br>2020-07-27<br>2020-07-23<br>2020-07-16<br>2020-07-16                                                                                                    | <ol> <li>合作交流</li> <li>意大和威运斯省乐学校来达我校</li> <li>意大和原马动英有空蓝立音乐学校。</li> <li>教证等9人股公址的任务行新公示。</li> <li>李宝杰等9人股公址的任务行新公示。</li> <li>关于申请(中美人才培养计初)1.</li> <li>澳大利亚教育智慧组员写福斯马品。</li> <li>我校国原合作交流工作将教育却中。</li> </ol>                                                                                                    | 2019-12-19<br>2019-12-19<br>2019-12-17<br>2019-12-17<br>2019-12-17<br>2019-11-26<br>2019-11-01<br>2019-10-17                                                                                                    |
|                                   | <ul> <li>         ・</li></ul>                                                                                                    | 2020-09-03                                                                                                    | R生成业      西交音乐学院2020版本科生現・      西交音乐学院2020版本科経生・      西交音乐学院2020版本科経生・      西交音乐学院2020年本科経生・      西交音乐学院2020年本科経生・      西交音乐学院2020年本科経生・      西交音乐学院2020年本科経生・      西交音乐学院2020年本科経生・      西交音乐学院2020年本科経生・      田交音乐学院2020年本科経生・      田交音乐学院2020年本科経生・      田交音乐学院2020年本科経生・      田交音乐学院2020年本科経生・      田交音小学の      田交音小学の      田交合小学の      田交音小学の      田交音小学の      田交音小学の      田交音小学の      田交音小学の      田交音小学の      田交音小学の      田交音小学の      田交合小学の      田交音小学の      田交音小学の      田交合小学の      田交合小学の       田交合小学の      田交合小学の       田交合小学の       田交合小学の       田交合小学の       田交合小学の      田交合小学の       田交合小学の       田交合小学の       田交合小学の       田交合小学の       田                                                                                                    | 2020-06-19<br>2020-06-09<br>2020-07-27<br>2020-07-27<br>2020-07-28<br>2020-07-16<br>2020-07-16<br>2020-07-16                                                                                                    | <ol> <li>Aft 202</li> <li>金井太陽道原音乐学校来访武校</li> <li>金井太陽之間音乐学校和学校型に立正子学校。</li> <li>朱田等り人段公出的任务行告公示。</li> <li>李宝杰等空人员公出的任务行告公示。</li> <li>朱子中请(中美人才培养计划)1.</li> <li>朱大乐证表育智慧度記》或新马品。</li> <li>我的国际合作交流工作书表言部中。</li> </ol>                                                                                                    | 2010-12-19<br>2010-12-19<br>2010-12-17<br>2010-12-17<br>2010-12-17<br>2010-11-26<br>2010-11-01<br>2010-10-17                                                                                                    |
|                                   |                                                                                                    | 2020-07-16                                                                                                    | お生まれ  たまれ  たまれ  たまれ  たまれ  たまれ  たまれ  たまれ                                                                                                    | 2220-06-19<br>2220-06-09<br>2020-07-27<br>2020-07-27<br>2020-07-28<br>2020-07-16<br>2020-07-16<br>2020-07-16                                                                                                    | <ol> <li>合作交通</li> <li>急大利威尼斯省乐学校和法教校</li> <li>急大利威尼斯省乐学校和法教研究</li> <li>美大和威尼斯省乐学校上、</li> <li>英国法学校上的任务行新公元</li> <li>关于中请(中美人才培养计划)1.</li> <li>浅大和运家管管建成日间和新小品.</li> <li>铁创国际合作交流工作书教育部中</li> </ol>                                                                                                    | 2010-12-10<br>2010-12-10<br>2010-12-10<br>2010-12-17<br>2010-12-17<br>2010-12-17<br>2010-11-25<br>2010-11-25<br>2010-11-01<br>2010-10-17                                                                                                    |
|                                   |                                                                                                    | 2020-09-03 - 1<br>2020-07-15 - 1<br>2020-07-15 - 1<br>2020-07-15 - 1<br>2020-07-14 - 1<br>2020-07-14 - 1<br>2020-07-14 - 1<br>2020-06-18 - 1                                                                                                    |                                                                                                    | 2020-06-19<br>2020-06-09<br>2020-07-27<br>2020-07-27<br>2020-07-28<br>2020-07-16<br>2020-07-16<br>2020-07-16                                                                                                    | <ul> <li>合作交流         <ul> <li>差大和威尼斯省医学教师非边界就</li> <li>差大和威尼斯省医学教师和学校,</li> <li>教和学校、中国学校、中国学校、中国学校、中国学校、中国学校、中国学校、中国学校、中国</li></ul></li></ul>                                                                                                    | 2010-12-10<br>2010-12-10<br>2010-12-10<br>2010-12-17<br>2010-12-17<br>2010-12-17<br>2010-12-17<br>2010-11-26<br>2010-11-01<br>2010-11-01<br>2010-11-01<br>2010-11-01<br>2010-11-01<br>2010-12-10<br>2010-12-10<br>2010-12-17<br>2010-12-17<br>2010-12-17<br>2010-12-17<br>2010-12-17<br>2010-12-17<br>2010-12-17<br>2010-12-17<br>2010-12-17<br>2010-11-10<br>2010-11-10<br>2010-10<br>2010-10<br>2010-10<br>2010-10<br>2010-10<br>2010-10<br>2010-10<br>2010-10<br>2010-10<br>2010-10<br>2010-10- |
|                                   |                                                                                                    | 2020-07-15<br>2020-07-15<br>12020-07-15<br>12020-07-15<br>12020-07-15<br>12020-07-14<br>12020-07-14<br>12020-07-14<br>12020-06-18<br>1<br>12020-06-18<br>1<br>1<br>1<br>1<br>1<br>1<br>1<br>1<br>1<br>1<br>1<br>1<br>1                                                                                                    | ドローン     ドロン     ドロ     ・     ・     ・     ・     ・     ・     ・     ・     ・     ・     ・     ・     ・     ・     ・     ・     ・     ・     ・     ・     ・     ・     ・     ・     ・     ・     ・     ・     ・     ・     ・     ・     ・     ・     ・     ・     ・     ・     ・     ・     ・     ・     ・     ・     ・     ・     ・     ・     ・     ・     ・     ・     ・     ・     ・     ・     ・     ・     ・     ・     ・     ・     ・     ・     ・     ・     ・     ・     ・     ・     ・     ・     ・     ・     ・     ・     ・     ・     ・     ・     ・     ・     ・     ・     ・     ・     ・     ・     ・     ・     ・     ・     ・     ・     ・     ・     ・     ・     ・     ・     ・     ・     ・     ・     ・     ・     ・     ・     ・     ・     ・     ・     ・     ・     ・     ・     ・     ・     ・     ・     ・     ・     ・     ・     ・     ・     ・     ・     ・     ・     ・     ・     ・     ・     ・     ・     ・     ・     ・     ・     ・     ・     ・     ・     ・     ・     ・     ・     ・     ・     ・     ・     ・     ・     ・     ・     ・     ・     ・     ・     ・     ・     ・     ・     ・     ・     ・     ・     ・     ・     ・     ・     ・     ・     ・     ・     ・     ・     ・     ・     ・     ・     ・     ・     ・     ・     ・     ・     ・     ・     ・     ・     ・     ・                                                                                                    | 2020-06-19<br>2020-06-09<br>2020-07-27<br>2020-07-27<br>2020-07-16<br>2020-07-16<br>2020-07-16<br>2020-07-16                                                                                                    |                                                                                                    | 2010-12-10<br>2010-12-10<br>2010-12-10<br>2010-12-17<br>2010-12-17<br>2019-11-25<br>2019-11-25<br>2019-11-25<br>2019-11-21<br>2019-11-25<br>2019-11-21<br>2019-11-25<br>2019-12-17<br>2019-12-19<br>2019-12-19<br>2019-12-17<br>2019-12-17<br>2019-12-17<br>2019-12-17<br>2019-12-17<br>2019-12-17<br>2019-12-17<br>2019-12-17<br>2019-12-17<br>2019-12-17<br>2019-11-25<br>2019-10-17<br>2019-10-17<br>2019-10-10-10-10-10-10-10-10-10-10-10-10-10-                                               |
|                                   |                                                                                                    | 2020-09-03 - 1<br>2020-07-15 - 1<br>2020-07-15 - 1<br>2020-07-15 - 1<br>2020-07-14 - 1<br>2020-07-14 - 1<br>2020-07-14 - 1<br>2020-06-18 - 1                                                                                                    | に生成化     日安高乐学院2020様本料生業     一<br>西安高乐学院2020様本料経生     一<br>西安高乐学院2020様本料経生     一<br>西安高乐学院2020年本料経生     一<br>西安高乐学院2020年本料経生     一<br>西安高乐学院2020年本料経生     一<br>西安高乐学院2020年本科経生     ・<br>西安高乐学院2020年本科経生     ・<br>西安高学院2020年本科経生     ・<br>西安高学院2020年本科経生     ・<br>西安高学院2020年本科経生     ・<br>西安高学院会社     ・<br>西安高学院2020年本科経生     ・<br>西安高学院会社     ・<br>西安高学院2020年来社     ・<br>西安高学院会社     ・<br>西安高学院会社     ・<br>西安高学院会社     ・<br>西安高学院会社     ・<br>西安高学院会社     ・<br>西安高学会社     ・<br>西安高学会社     ・<br>西安高学会社     ・<br>西安高学会社     ・<br>西安高学会社     ・<br>西安高学会社     ・<br>西安高学会社     ・<br>西安高学会社     ・<br>西安会社     ・<br>西安会社      ・<br>西安会社     ・<br>西安会社     ・<br>西安会社     ・<br>西安会社     ・<br>西安会社     ・<br>西安会社     ・<br>西安会社     ・<br>西安会社     ・<br>西安会社     ・<br>西安会社     ・<br>西安会社     ・<br>西安会社      ・<br>西安会社     ・<br>西安会社     ・<br>西安会社      ・<br>西安会社     ・<br>西安会社                                                                                                    | 2020-08-19<br>2020-08-09<br>2020-07-27<br>2020-07-27<br>2020-07-86<br>2020-07-86<br>200-07-86<br>200-07-86<br>20                   |                                                                                                    | 2010-12-10<br>2010-12-10<br>2010-12-10<br>2010-12-17<br>2010-12-17<br>2010-12-17<br>2010-12-17<br>2010-11-25<br>2010-11-01<br>2010-10-17<br>2010-10-17<br>2010-10-17<br>2010-12-10<br>2010-12-10<br>2010-12-17<br>2010-12-17<br>2010-12-17<br>2010-12-17<br>2010-12-17<br>2010-12-17<br>2010-12-17<br>2010-12-17<br>2010-12-17<br>2010-12-17<br>2010-12-17<br>2010-12-17<br>2010-12-17<br>2010-12-17<br>2010-12-17<br>2010-12-17<br>2010-11-25<br>2010-11-25           |
|                                   |                                                                                                    | 2020-07-03                                                                                                    |                                                                                                    | 2020-06-19<br>2020-06-09<br>2020-07-27<br>2020-07-23<br>2020-07-23<br>2020-07-16<br>2020-07-16<br>2020-07-16<br>2020-07-16<br>2020-07-16<br>2020-07-16<br>2020-07-16<br>2020-07-20<br>2020-07-20<br>200-07-20<br>200-07-20-07-20<br>200-07-20<br>200-07-20-07-20<br>200-07-20-00-00-00-00-0                         | <ul> <li>合介文記         <ul> <li>免大和威急所着示方和非功效は</li> <li>免大和威急所着示方和非功效は</li> <li>免大和威急所着示方和非功效1.</li> <li>免太和国家人民公出防任务行指公</li> <li>关于申请(中央人才培养计约)1.</li> <li>免大和国家有智慧通知市场所引品</li> <li>税は国家合作交流工作研究書前中</li> </ul> </li> </ul>                                                                                                    | 2019-12-19<br>2019-12-19<br>2019-12-17<br>2019-12-17<br>2019-11-26<br>2019-11-26<br>2019-11-26<br>2019-11-27<br>2019-11-27<br>2019-11-27<br>2019-11-27<br>2019-11-27<br>2019-11-27<br>2019-12-19<br>2019-12-19<br>2019-12-17<br>2019-12-17<br>2019-12-17<br>2019-12-17<br>2019-12-17<br>2019-12-17<br>2019-12-17<br>2019-12-17<br>2019-12-17<br>2019-11-26<br>2019-12-17<br>2019-11-26<br>2019-11-26           |
|                                   | <ul> <li>         ・ お子川道 中国太田科会 林歌国本         ・ 忠政部が来記2020年現生考述         ・ 忠政部が来記2020年現生考述         ・ ご会前が非常2020年現生考述         ・ ご会前が学校2020年現生考述         ・ このは外型部行が引かり分合         ・ このは外型部行が引かり分合         ・ このは外型部行が引かり分合         ・ このは外型部行が引かり分合         ・ このは外型部行が引かり分合         ・ このは外型部行が引かり分合         ・ このは外型部行が引かり合         ・ このは外型部行が引かり合         ・ このは外型部行が引かり合         ・ このは外型部行が引かり合         ・ このは外型部行が引かり合         ・ このはりから         ・ このは外型部行が引かり合         ・ このは外型部行が引かり合         ・ このはりから         ・ このはりから         ・         ・         ・</li></ul>                                                                                                    |                                                                                                    |                                                                                                    | 2020-08-19<br>2020-08-09<br>2020-07-27<br>2020-07-28<br>2020-07-16<br>2020-07-16<br>2020-07-16<br>2020-07-16<br>2020-07-16<br>2020-07-16<br>2020-07-16<br>2020-07-16<br>2020-07-29<br>2020-07-29<br>2020-07-20<br>2020-07-20<br>20-07-20<br>2020-07-20<br>200-07-20<br>20-07-20<br>200-07-20<br>20-07-20<br>20-07-20-20<br>20-07-20-20<br>20-07-20-07-20<br>20-07-20-07-2                               | <ul> <li>合作交流</li> <li>意大和成日期音乐学校和市政状</li> <li>意大和原与の英有空面立直示学校。</li> <li>教理等の人股公地防任务行命公示。</li> <li>辛克斯等の人股公地防任务行命公示。</li> <li>关于申请(中央人才培养计划)1.</li> <li>美大和正教会常管建成印刷新品。</li> <li>現め国际合作交互工作研究面却中、</li> <li>2018年</li> <li>2018年</li></ul>                                                                                                    | 2019-12-19<br>2019-12-19<br>2019-12-17<br>2019-12-17<br>2019-12-17<br>2019-11-26<br>2019-11-26<br>2019-11-26<br>2019-11-26<br>2019-11-26<br>2019-12-17<br>2019-12-19<br>2019-12-19<br>2019-12-17<br>2019-12-17<br>2019-11-26<br>2019-11-26           |
|                                   |                                                                                                    | 2020-07-15 - 1<br>2020-07-15 - 1<br>2020-07-15 - 1<br>2020-07-15 - 1<br>2020-07-14 - 1<br>2020-07-14 - 1<br>2020-07-14 - 1<br>2020-06-18 - 1<br>2020-06-18 - 1<br>2020-06-18 - 1<br>2020-06-18 - 1<br>2020-06-18 - 1<br>2020-06-18 - 1<br>2020-06-18 - 1<br>2020-06-18 - 1<br>2020-06-18 - 1<br>2020-06-18 - 1<br>2020-06-18 - 1<br>2020-06-18 - 1<br>2020-06-18 - 1<br>2020-07-10 - 1<br>2020-07-10 - 1<br>2020-07-14 - 1<br>2020-07-14 - 1<br>2020-0       | 店生成业           国会園乐学期2020日県本料生業・           国会園乐学期2020日県本料経生・           国会園乐学期2020日本本料経生・           国会園乐学期2020日本本料経生・           国会園乐学期2020日本科経生・           国会園乐学期2020日本科経生・           国会園乐学期2020日本科経生・           国会園宗学期2020日本科経生・           国会園宗学期2020日本科経生・           国会園宗学期2020日本科経生・           国会園宗学期2020日本科経生・           国会園宗学期2020日本科経生・           国会園宗学期2020日本科経生・           国会園宗学期2020日本科経生・           国会園宗学期2020日本科経生・           国会園宗学期2020日本科経生・           国会園宗学期2020日本科経生・           国会園宗学期2020日本科経生・           2019日会2019日2001           アホーシ園宗学           (日本会社会社会社会社会社会社会社会社会社会社会社会社会社会社会社会社会社会社会社                                                                                                    | 2020-06-19<br>2020-06-09<br>2020-07-27<br>2020-07-28<br>2020-07-16<br>2020-07-16<br>2020-07-16<br>2020-07-16<br>2020-07-16<br>2020-07-16<br>2020-07-16<br>2020-07-16<br>2020-07-20<br>2020-07-20<br>20<br>200-07-20<br>20<br>200-07-20<br>20<br>20<br>20<br>20<br>20<br>20<br>20<br>20<br>20<br>20<br>20<br>20<br>2                                                                                                    |                                                                                                    | 2019-12-19<br>2019-12-19<br>2019-12-17<br>2019-12-17<br>2019-12-17<br>2019-11-25<br>2019-11-25<br>2019-11-25<br>2019-11-25<br>2019-11-25<br>2019-11-25<br>2019-12-17<br>2019-12-19<br>2019-12-19<br>2019-12-17<br>2019-12-17<br>2019-12-17<br>2019-12-17<br>2019-12-17<br>2019-12-17<br>2019-12-17<br>2019-12-17<br>2019-12-17<br>2019-12-17<br>2019-12-17<br>2019-12-17<br>2019-12-17<br>2019-12-17<br>2019-12-17<br>2019-12-17<br>2019-12-17<br>2019-12-17<br>2019-12-17<br>2019-12-17<br>2019-11-25<br>2019-11-25           |
|                                   | • Усаву           • 9.77.8 чар. саракочивания           • 19.96.87.980.020 нацания           • 19.96.87.980.020 нацания           • 19.96.97.97.020 нацания           • 19.96.97.97.020 нацания           • 29.77.97.020 нацания           • 29.77.97.020 нацания           • 29.77.97.020 нацания           • 29.77.97.020 нацания           • 29.77.020 нацания           • 29.77.020 нацания           • 20.77.020 нацания           • 20.77.020 нацания           • 20.77.020 нацания           • 20.77.020 нацания           • 20.77.020 нацания           • 20.77.020 нацания           • 20.77.020 нацания           • 20.77.020 нацания           • 20.77.020 нацания           • 20.77.020 нацания           • 20.77.020 нацания                                                                                                    | 2020-07-15<br>2020-07-15<br>2020-07-15<br>2020-07-15<br>2020-07-14<br>2020-07-14<br>2020-07-14<br>2020-06-18<br>2020-06-18<br>2020-06-18<br>2020-06-18<br>2016-06-21 18-2020<br>Z##0-065/T                                                                                                    | 店生気化           国会園乐学期2020日県本料生業           国会園乐学期2020日県本料経生           国会園乐学期2020日本本料経生           国会園乐学期2020日本本料経生           国会園乐学期2020日本本料経生           国会園乐学期2020日本本料経生           国会園乐学期2020日本本料経生           国会園乐学期2020日本本料経生           国会園乐学期2020日本本料経生           国会園乐学期2020日本本料経生           国会園乐学期2020日本本料経生           国会園乐学期2020日本本科経生           国会園宗学和2020年活生考生           国会園宗学和2020年活生考生           国会園宗学和2020年活生考生           国会園宗学校2020年活生考生           国会園宗学校2020年活生考生           国会園宗学校2020年活生考生           国会園宗学校2020年活生考生           国会園宗学校2020年活生考生           国会園宗学校2020年活生考生           国会園宗学校2020年活生考生           国会園宗学校2020年活生考生           国会園宗学校2020年活生考生           国会園宗学校2020年活生考生           国会園宗学校2020年活生考生           国会園宗学校2020年活生考生           国会園宗学校2020年活生考生           国会園宗学校2020年           日本会会の日報会社           日本会会の日報会社           日本会会の日報告生           日本会会の日報会社           日本会会の日報告告生           日本会会の日報告告生           日本会会の日報告告生           日本会会の日報告告生           日本会会の日報告告生           日本会会の日報告告生 <t< td=""><td>2020-06-19<br/>2020-06-09<br/>2020-07-27<br/>2020-07-28<br/>2020-07-16<br/>2020-07-16<br/>2020-07-16<br/>2020-07-16<br/>2020-07-16<br/>2020-07-16<br/>2020-07-16<br/>2020-07-16<br/>2020-07-27<br/>2020-07-27<br/>2020-07-27<br/>2020-07-27<br/>2020-07-27<br/>2020-07-27<br/>2020-07-27<br/>2020-07-27<br/>2020-07-27<br/>2020-07-27<br/>2020-07-27<br/>2020-07-28<br/>2020-07-28<br/>200-07-28<br/>20-07-28<br/>20-07-28</td><td>Chroke     Schwalzmagn.stwarbstwitzer     Schwalzmagn.stwarbstwitzer     Schwalzmagn.stwarbstwitzer     Schwalzwarbstwitzer     Schwalzwarbstwitzer     Schwarbstwitzer     Schwarbstwitz</td><td>2016-12-10<br/>2019-12-10<br/>2019-12-10<br/>2019-12-17<br/>2019-12-27<br/>2019-11-26<br/>2019-11-26<br/>2019-11-26<br/>2019-11-26<br/>2019-11-26<br/>2019-11-26<br/>2019-11-26<br/>2019-11-26<br/>2019-12-10<br/>2019-12-10<br/>2019-11-26<br/>2019-11-26</td></t<> | 2020-06-19<br>2020-06-09<br>2020-07-27<br>2020-07-28<br>2020-07-16<br>2020-07-16<br>2020-07-16<br>2020-07-16<br>2020-07-16<br>2020-07-16<br>2020-07-16<br>2020-07-16<br>2020-07-27<br>2020-07-27<br>2020-07-27<br>2020-07-27<br>2020-07-27<br>2020-07-27<br>2020-07-27<br>2020-07-27<br>2020-07-27<br>2020-07-27<br>2020-07-27<br>2020-07-28<br>2020-07-28<br>200-07-28<br>20-07-28<br>20-07-28 | Chroke     Schwalzmagn.stwarbstwitzer     Schwalzmagn.stwarbstwitzer     Schwalzmagn.stwarbstwitzer     Schwalzwarbstwitzer     Schwalzwarbstwitzer     Schwarbstwitzer     Schwarbstwitz | 2016-12-10<br>2019-12-10<br>2019-12-10<br>2019-12-17<br>2019-12-27<br>2019-11-26<br>2019-11-26<br>2019-11-26<br>2019-11-26<br>2019-11-26<br>2019-11-26<br>2019-11-26<br>2019-11-26<br>2019-12-10<br>2019-12-10<br>2019-11-26<br>2019-11-26           |
|                                   | <ul> <li>ACMBR</li> <li>ACTAR THE ACTARACT AND AND AND AND AND AND AND AND AND AND</li></ul>                                                                                                    | 2020-07-15<br>2020-07-15<br>2020-07-15<br>2020-07-15<br>2020-07-15<br>2020-07-14<br>2020-06-18<br>2020-06-18<br>2020-06-18<br>2020-06-18<br>2020-06-18<br>2020-06-18<br>2020-06-18<br>2016-06-18<br>2016-0                                                                           | 店生菜中           国会園乐学期2020日東本料経生           国会園乐学期2020日東本料経生           国会園乐学期2020日東本科経生           国会園乐学期2020日東本科経生           国会園乐学期2020日東本科経生           国会園乐学期2020日東谷田舎生           国会園乐学期2020日東谷田舎生           国会園乐学期2020日東谷田舎生           国会園宗学校2020日東谷田舎生           国会園宗学校2020日東谷田舎生           国会園宗学校2020日東谷生           国会園宗学校2020日東谷生           国会園宗学校2020日東谷生           国会園宗学校2020日東谷生           国会園宗学校2020日東谷生           国会園宗学校2020日月会生           国会園宗学校2020日月会生           国会園宗学校2020日月会生           国会園宗学校2020日月会生           国会園宗学校2020日月会生           国会園宗学校2020日月会生           国会園宗学校2020日月会生           国会園宗学校2020日月会生           国会園宗学校2020日月会生           国会園宗学校2020日月会生           国会園宗学校2020日月会生           国会園宗学校2020日月会生           国会園宗学校2020日日会生           国会園宗学校2020日日会生           国会園宗学校2020日日会生           国会会会日日会生           国会会生           国会会生           国会会生           国会会生           国会会生           国会会生           国会会生                                                                                                    | 2020-06-19<br>2020-07-27<br>2020-07-28<br>2020-07-28<br>2020-07-16<br>2020-07-16<br>200-07-16<br>200-07-16<br>200-07-16<br>200-07-16<br>200-07-16<br>200-07-16<br>200-07-16<br>200-07-                            |                                                                                                    | 2019-12-10<br>2019-12-10<br>2019-12-10<br>2019-12-17<br>2019-12-27<br>2019-11-26<br>2019-11-26           |
|                                   | <ul> <li>Acades</li> <li>Acades</li></ul>                                                                                                    | 2020-07-16<br>2020-07-15<br>1<br>2020-07-15<br>1<br>2020-07-15<br>1<br>2020-07-16<br>1<br>2020-07-16<br>1<br>2020-07-16<br>1<br>2020-07-16<br>1<br>2020-07-16<br>1<br>2020-07-15<br>1<br>2020-07-15<br>1<br>2020-07-16<br>1<br>2020-07-16<br>1<br>2020-07-16<br>1<br>2020-07-16<br>1<br>2020-07-16<br>1<br>2020-07-16<br>1<br>2020-07-16<br>1<br>2020-07-16<br>1<br>2020-07-16<br>1<br>2020-07-16<br>1<br>2020-07-14<br>1<br>2020-07-14<br>1<br>2020-07-14<br>1<br>2020-07-14<br>1<br>2020-07-14<br>1<br>2020-07-14<br>1<br>2020-07-14<br>1<br>2020-07-14<br>1<br>2020-07-14<br>1<br>2020-07-14<br>1<br>2020-07-14<br>1<br>2020-07-14<br>2020-07-14<br>2020-07-14<br>2020-07-14<br>2020-07-14<br>2020-07-18<br>2020-07-18<br>20- | It生気化           国会園乐学期2020日県本料生業・           国会園乐学期2020日県本料経生・           国会園乐学期2020日本本料経生・           国会園乐学期2020日本本料経生・           国会園乐学期2020日本本料経生・           国会園乐学期2020日本本料経生・           国会園乐学期2020日本本料経生・           国会園乐学期2020日本本料経生・           国会園乐学期2020日本本科経生・           国会園乐学期2020日常会考示           MICHAEL           国会園乐学期2020日常会考示           MICHAEL           国会園乐学期2020日常会考示           MICHAEL           国会園宗学和2020年活発考述・           Bitter           MICHAEL           MICHAEL </td <td>2020-06-19<br/>2020-06-09<br/>2020-07-27<br/>2020-07-28<br/>2020-07-16<br/>2020-07-16<br/>200-07-16<br/>200-07-16<br/>200-07-1</td> <td><ul></ul></td> <td>2016-12-10<br/>2019-12-10<br/>2019-12-10<br/>2019-12-17<br/>2019-11-26<br/>2019-11-26</td>                                                                                                    | 2020-06-19<br>2020-06-09<br>2020-07-27<br>2020-07-28<br>2020-07-16<br>2020-07-16<br>200-07-16<br>200-07-16<br>200-07-1                      | <ul></ul>                                                                                                    | 2016-12-10<br>2019-12-10<br>2019-12-10<br>2019-12-17<br>2019-11-26<br>2019-11-26           |
| 转提供了陕西政府部<br>合内高校以及国内音乐           | <ul> <li>Acabs</li> <li>Acabs</li> <li></li></ul>                                                                                                    | 2020-09-03 - 1<br>2020-07-15 - 1<br>2020-07-15 - 1<br>2020-07-15 - 1<br>2020-07-14 - 1<br>2020-07-14 - 1<br>2020-07-14 - 1<br>2020-06-18 - 1<br>2020-06-18 - 1<br>2020-06-18 - 1<br>2016-06-18 - 2002<br>2490-08-07<br>2490-08-07                                                                                                    | Intade         Intade         Inta                                                                                                    | 2020-06-19<br>2020-07-27<br>2020-07-28<br>2020-07-28<br>2020-07-18<br>2020-07-18<br>200-07-18<br>200-07-18<br>20                   |                                                                                                    | 2019-12-10<br>2019-12-10<br>2019-12-17<br>2019-12-17<br>2019-11-26<br>2019-11-26           |
| 接握供了陕西政府部<br>(內高校以及国内音乐<br>1官方网站  | • 24288           • 9.77.8 中国大百科全书数第年           • 日安田芥井松2020年間生考述           • 日安田芥井松2020年間生考述           • 日安田芥井松2020年間生考述           • 日安田芥井松2020年間生考述           • 日安田芥井松2020年間生考述           • 日安田芥中松203年間七考述           • 日安田芥中公見今年日子ぶりから           • 大子开者 中国大百科会书数第4年           • 日安田介子30月冬           • 大子开者 中国大百姓会书数第4年           • 日安小小小学家王昭在午日           • 日安小小小学家王昭子子30月冬           • 日安小小小学家王昭子子30月冬           • 日安小小小学家王昭子子30月冬           • 日安小小学家王昭子子30月冬           • 日安小小学家王昭子子30月冬           • 日安小小学家王昭子子30月冬           • 日安小小学家王昭子子30月冬           • 日安小小学家王昭子子30月冬           • 日安小小学家王昭子子30月冬           • 日安小小学家王昭子子30月冬           • 日安小小学家王昭子子30月冬           • 日安小小学家王四子子40月米           • 日安小小学家王四子子40月米           • 日安小小学家王四子子40月米           • 日安小小学家王四子子40月米           • 日安小小学家王四子子40月米           • 日安小小学家王四子子40月米           • 日安小小学家王四子子40月米           • 日安小小学家王四子子40月米           • 日安小小学家王10月米           • 日安小小学家王10月米           • 日安小小学家王10月米           • 日安小小学家王10月米           • 日安小小学家王10月米           • 日安小小学家王10月米           • 日安小小                                                                                                    | 2020-07-15<br>2020-07-15<br>2020-07-15<br>2020-07-15<br>2020-07-14<br>2020-07-14<br>2020-0                                                                           | Intraduction         Intraduction         国家電航学専邦2020年本科経生         国家電航学専邦2020年本科経生         国家電航学専邦2020年本科経生         国家電航学専2020年本科経生         国家電振学専2020年本科経生         国家電振学専2020年本科経生         国家電振学専2020年本科経生         国家電振学専2020年年44年ま         国家電振学専2020年用生 考試         Intraduction         Intraduction         Intraduction         Intraduction         Intraduction         Intraduction         Intraduction         Intraduction         Intraduction         Intraduction         Intraduction         Intraduction         Intraduction         Intraduction         Interview         Interview                                                                                                    | 2020-06-19<br>2020-07-27<br>2020-07-27<br>2020-07-38<br>2020-07-38<br>2020-07-38<br>2020-07-18<br>2020-07-19<br>2020-07-18<br>2020-07-18<br>200-07-18<br>200-07-18<br>200                   |                                                                                                    | 2019-12-19<br>2019-12-19<br>2019-12-17<br>2019-12-17<br>2019-11-26<br>2019-11-26           |
| 接接提供了陕西政府部<br>1內高校以及国内音乐<br>1官方网站 | <ul> <li>branch war war war war war war war war war war</li></ul>                                                                                                    | 2020-07-15<br>2020-07-15<br>2020-07-15<br>2020-07-15<br>2020-07-14<br>2020-07-14<br>2020-0                                                                           | Intraduction         Intraduction         国家電航学専院2020場本本総理上         国家電航学専院2020年本総理上         国家電航学専院2020年本総理上         国家電航学専院2020年本総理士         国家電航学専院2020年常生 考試         国家電振学専に2020年常生 考試         国家電振学専に2020年常生 考試         国家電振学専に2020年常生 考試         国家電振学専に2020年常生 考試         Intraduction         国家電振学専に2020年常生 考試         Intraduction         Intraduction         Intraduction         Intraduction         Intraduction         Intraduction         Intraduction         Intraduction         Internet         Internet                                                                                                    | 2020-06-19<br>2020-07-27<br>2020-07-27<br>2020-07-33<br>2020-07-33<br>2020-07-38<br>2020-07-38<br>2020-07-38<br>2020-07-38<br>2020-07-38<br>2020-07-38<br>2020-07-38<br>2020-07-38<br>2020-07-28<br>2020-07-28<br>200-07-28<br>200-07-28<br>20                   | <ul> <li>درمین از از از از از از از از از از از از از</li></ul>                                                                                                    | 2019-12-19<br>2019-12-17<br>2019-12-17<br>2019-11-26<br>2019-11-26<br>2019-11-07<br>2019-11-07<br>2019-10-07<br>2019-10-07<br>2019-10-07           |
| 套接提供了陕西政府部<br>省内高校以及国内音乐<br>3回方网站 | <ul> <li>base of the second second secon</li></ul> | 2020-07-15<br>2020-07-15<br>2020-07-15<br>2020-07-15<br>2020-07-14<br>2020-07-14<br>2020-07-14<br>2020-07-14<br>2020-07-14<br>2020-07-14<br>2020-07-14<br>2020-07-14<br>2020-07-14<br>2020-07-14<br>2020-07-14<br>2020-07-14<br>2020-07-14<br>2020-07-14<br>2020-07-15<br>2020-07-15<br>2020-07-15<br>2020-07-15<br>2020-07-15<br>2020-07-15<br>2020-07-15<br>2020-07-15<br>2020-07-15<br>2020-07-15<br>2020-07-15<br>2020-07-15<br>2020-07-15<br>2020-07-15<br>2020-07-15<br>2020-07-15<br>2020-07-15<br>2020-07-15<br>2020-07-14<br>2020-07-14<br>2020-0                                                                           | Intaku         Bradiky #R02000場本料生果         Bradiky #R0200場本料経生         Bradiky #R0200場本料経生         Bradiky #R0200場本料経生         Bradiky #R0200場本料経生         Bradiky #R0200時半料経生         Bradiky #R0200時半料経生         Bradiky #R0200時半料経生         Bradiky #R0200時半料経生         Bradiky #R0200時半料経生         Bradiky #R0200時半半線         Bradiky #R0200時半半線         Bradiky #R0200時半半線         Bradiky #R0200時半半線         Bradiky #R0200時半半線         Bradiky #R0200時半半線         Bradiky #R0200時半半線         Bradiky #R0200時半半線         Bradiky #R0200時半半線         Bradiky #R0200時半半線         Bradiky #R0200時半半線         Bradiky #R0200時半半線         Bradiky #R0200時半半線         Bradiky #R0200時半半線         Bradiky #R0200時         Bradiky #R0200時         Bradiky #R0200時         Bradiky #R0200時         Bradiky #R0200時         Bradiky #R0200時         Bradiky #R0200時         Bradiky #R0200時         Bradiky #R0200時         Bradiky #R0200時         Bradiky #R02000         Bradiky #R02000         Bradiky #R02000         Bradiky #R02000                                                                                                    | 2020-06-19<br>2020-07-27<br>2020-07-23<br>2020-07-23<br>2020-07-23<br>2020-07-26<br>2020-07-26<br>200-07-26<br>200-07-26<br>200-07-26<br>200-07-26<br>200-07-26<br>200-07-26<br>200-07-26<br>200-07-26<br>200-07-26<br>200-07-26<br>200-07-26<br>200-07-26<br>200-07-26<br>200-07-26<br>200-07-26<br>200-07-26<br>200-07-26<br>200-07-26<br>200-07-26<br>200-07-20-07-26<br>200-07-26<br>200-07-20-07-20-07-20-07-20-07-20-07-                                  | <ul></ul>                                                                                                    | 2019-12-19<br>2019-12-19<br>2019-12-17<br>2019-11-26<br>2019-11-26<br>2019-11-26<br>2019-11-27<br>2019-11-27           |

#### 第7页共8页

## 3 反馈及服务

如果您在使用过程中有任何问题与建议请与信息化处联系或在 西安音乐学院 APP 使用意见反馈功能。欢迎大家对平台提出宝贵意 见。

信息化处电话: 029-88667109(刘老师)

技术支持电话: 15706027382(陈工)

15029963121(张工)